# **EPSON** $\mathsf{EPSON}\,\mathsf{STYLUS}_{\mathsf{M}}\,\mathsf{C}\mathsf{X}\mathsf{5}\mathsf{4}\mathsf{0}\mathsf{0}$ Guia de Instalação

#### Simbologia Utilizada no Manual

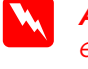

Atenção: Mensagens que têm de ser seguidas rigorosamente a fim de evitar danos para o utilizador

Importante: Mensagens que têm de ser respeitadas para evitar danos no equipamento.

Nota: Mensagens que contêm informações importantes e conselhos úteis para a utilização do produto.

### Desembalar

Certifique-se de que possui os itens apresentados em seguida e que não estão danificados

Cabo USE

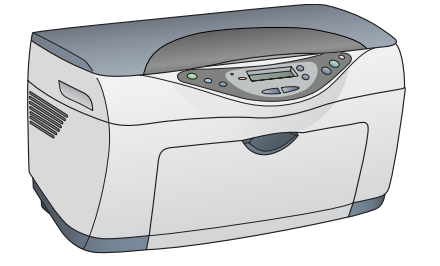

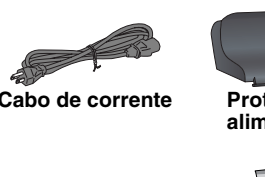

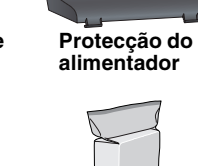

Tinteiros

Não toque nem retire

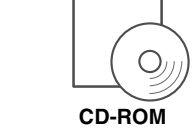

Suporte de pape

O conteúdo da embalagem pode variar consoante o país.

## **Retirar as Fitas Adesivas**

Retire as fitas adesivas e materiais de protecção de acordo com as instruções apresentadas na folha de aviso. Certifique-se de que retirou os materiais de protecção existentes nos tinteiros.

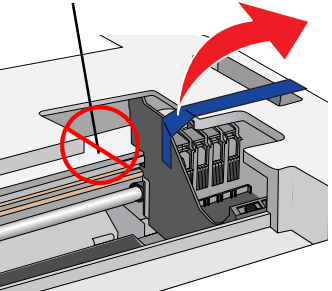

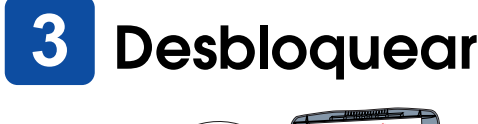

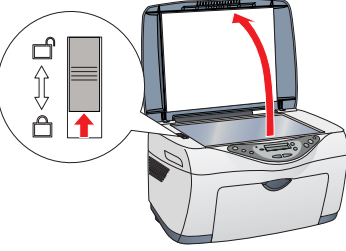

## Instalar as Peças

- Coloque o suporte de papel.
- 2. Insira a protecção do alimentador nas duas ranhuras existentes na parte frontal do suporte de papel.

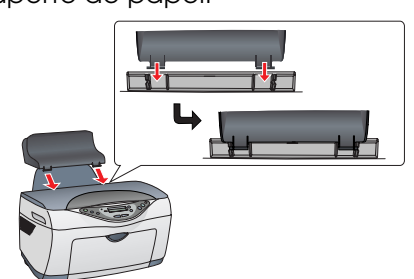

A protecção do alimentador evita que os objectos colocados na tampa caiam no interior do produto.

# 5 Ligar o Produto

Pressione o botão Funcionamento 🖱 até que Pressione o respectivo indicador luminoso acenda (verde).

Pode começar a efectuar cópias. Para saber como efectuar uma cópia de teste, consulte a secção apresentada em seguida. Para saber como instalar software, consulte a secção "Efectuar a Ligação ao Computador" neste guia.

## Efectuar Cópias

1. Coloque um documento no vidro de digitalização.

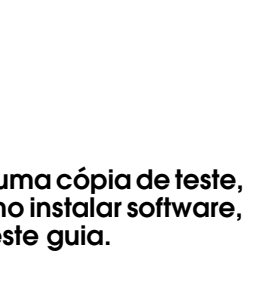

- 4. Certifique-se de que a lista de impressoras contém as

opções da impressora (tipo de margem) e, em sequida, faca clique em Fechar. Se estiver a utilizar o Macintosh já pode começar a digitalizar e a imprimir. Para obter informações, consulte a secção "Funções" ou "Obter Mais Informações" neste guia.

## Instalar os Tinteiros

1. Levante a unidade de digitalização

2. Agite um tinteiro quatro ou cinco vezes e, em seguida, retire-o da embalagem.

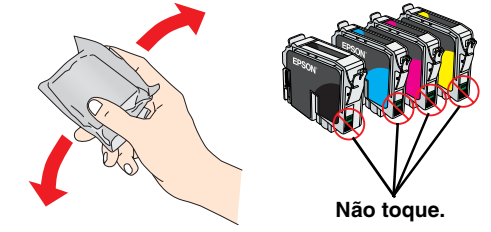

3. Posicione cada tinteiro no respectivo suporte 4. Exerça pressão sobre cada tinteiro até o instalar

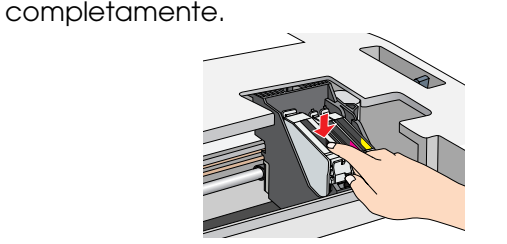

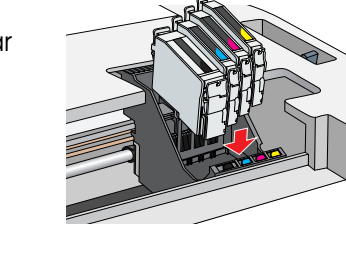

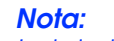

Instale todos os tinteiros. Se os tinteiros não estiverem todos correctamente instalados, o produto não funciona.

5. Baixe a unidade de digitalização.

O processo de carregamento da tinta é iniciado e demora cerca de um minuto e meio até ficar completo.

O indicador luminoso verde fica intermitente e este produto emite vários sons mecânicos. Esta situação é perfeitamente normal.

### Importante

- Nunca desligue este produto durante o processo de carregamento da tinta.
- Não coloque papel antes de o processo de carregamento da tinta terminar

## Seleccionar uma Língua

- 1. Pressione o botão Menu situado à direita até que a indicação Línsuas apareça no painel
- 2. Seleccione uma língua pressionando os botões Cópias/Valor.
- Os itens de menu aparecem na língua que

#### 8 **Alimentar Papel**

- 1. Baixe o receptor de papel e, em seguida, puxe a extensão para fora.
- 2. Mova a protecção do alimentador para a frente

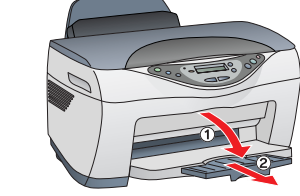

- neste guia.

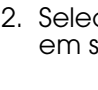

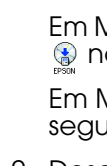

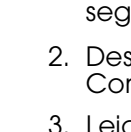

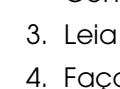

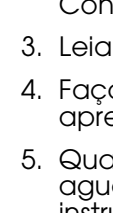

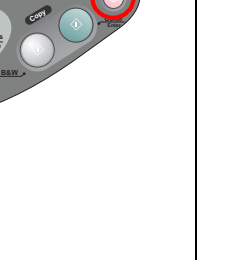

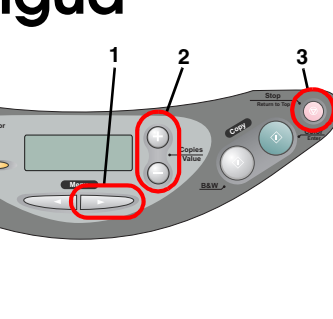

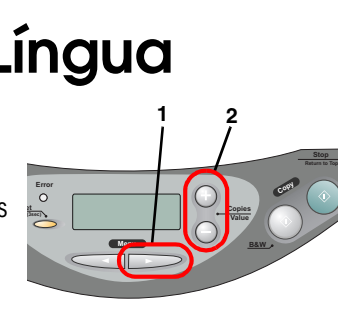

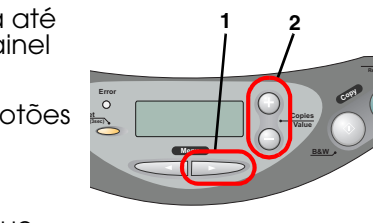

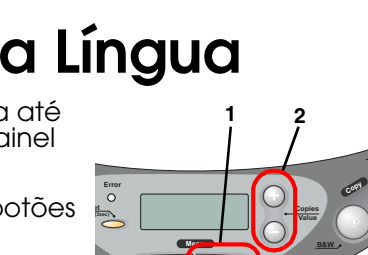

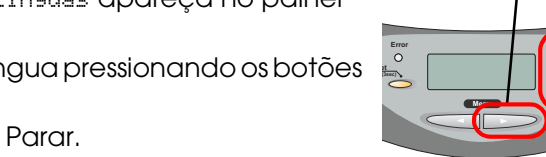

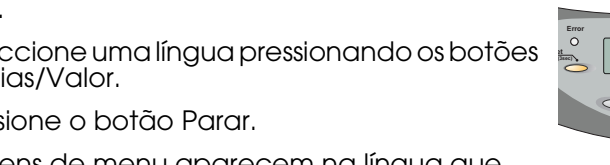

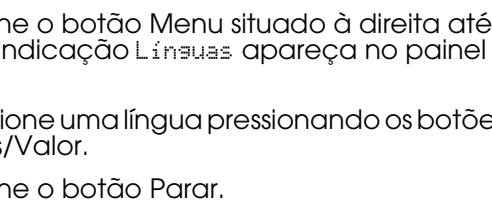

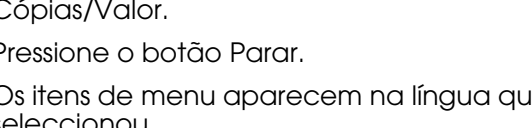

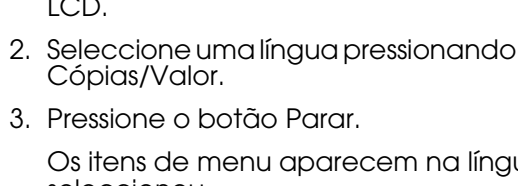

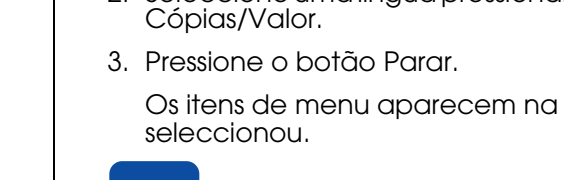

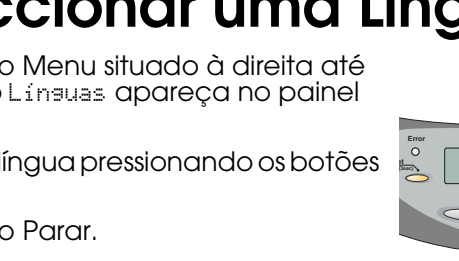

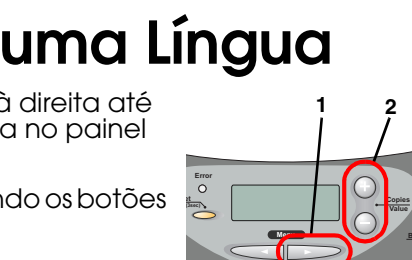

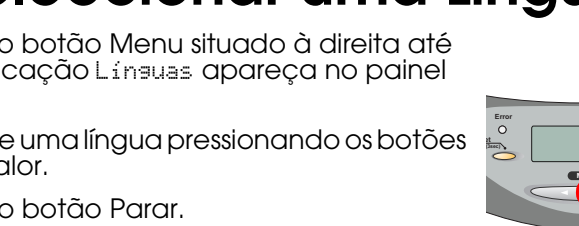

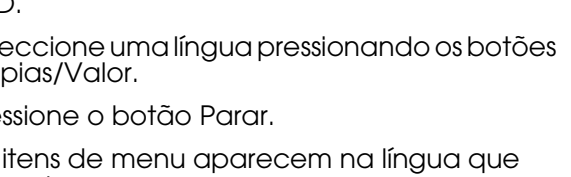

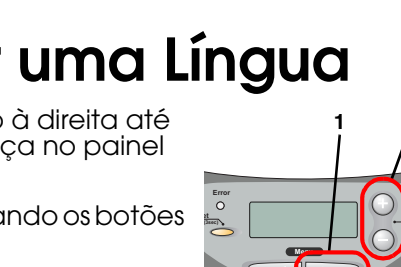

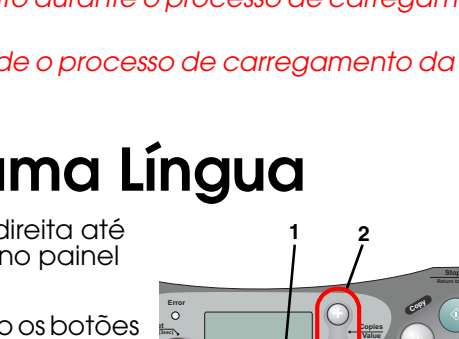

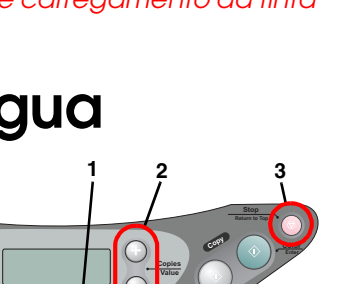

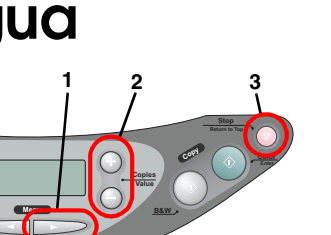

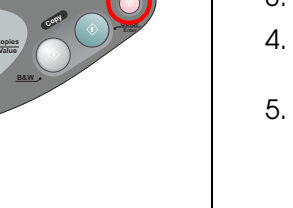

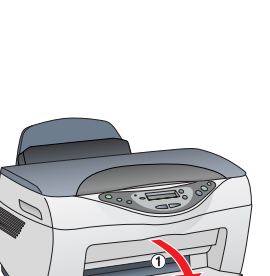

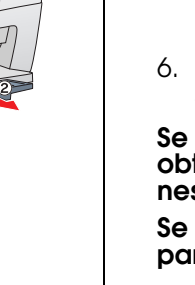

### Configurar a impressora para Mac OS 8.6 a 9.X

- impressoras.

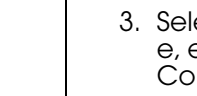

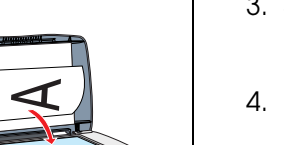

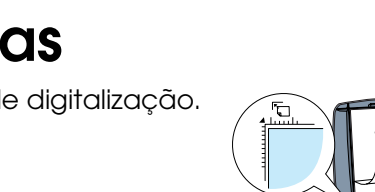

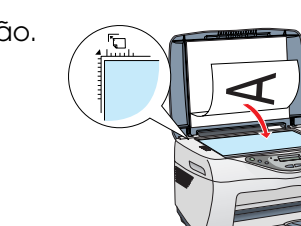

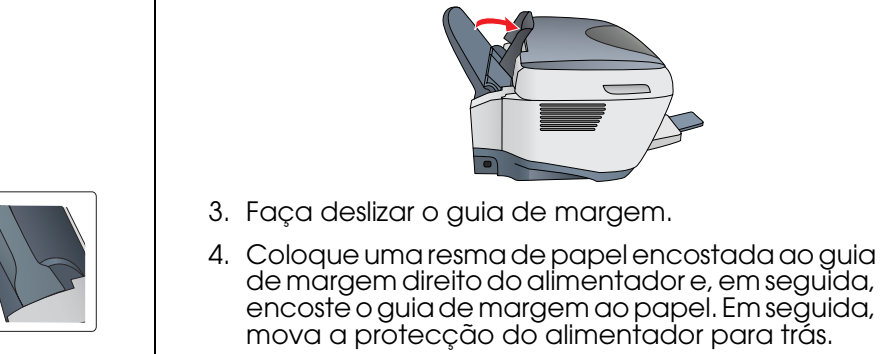

2. Pressione os botões Cópias/Valor para definir o número de cópias.

3. Pressione o botão Copiar/P&B para efectuar cópias monocromáticas ou Copiar/Cor para efectuar cópias a cores.

O Stylus CX inicia o processo de cópia.

#### Importante:

Não abra a unidade de digitalização durante o processo de digitalização ou de cópia, caso contrário, pode danificar o produto

O Stylus CX possui várias funções de cópia. Consulte a secção "Funções" apresentada neste guia ou consulte o guia de cópia. Para saber como instalar software, consulte a secção "Efectuar a Ligação ao Computador" neste guia.

### 10 Efectuar a Ligação ao Computador

1. Certifique-se de que o Stylus CX está desligado. Pressione

2. Utilize um cabo USB para ligar o Stylus CX ao computador.

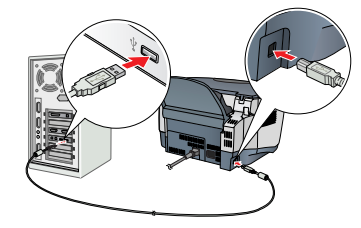

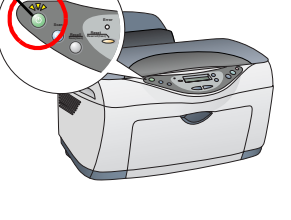

### **11** Instalar o Software

Se o CD-ROM tiver a indicação "CD Multilingue", tem de instalar primeiro o software Inglês a partir do respectivo CD-ROM. Em seguida, instale a versão adicional na sua língua preferida a partir do CD-ROM multilingue.

Este software não suporta o Sistema de Ficheiros UNIX (UFS) para Mac OS X. Instale o software num disco ou numa partição que não utilize o sistema UFS. Este produto não suporta o ambiente clássico do Mac OS X.

1. Certifique-se de que o Stylus CX está ligado à corrente mas não em funcionamento. Em seguida, insira o CD-ROM que contém o software.

Em Mac OS 8.6 a 9.X, faça clique duas vezes no ícone no CD-ROM que contém o software.

Em Mac OS X, abra a pasta 📁 do Mac OS X e, em seguida, faça clique duas vezes no ícone 🚯.

2. Desactive todos os programas antivírus e, em seguida, faça clique em Continuar.

3. Leia o acordo de licença e, em seguida, faça clique em Aceitar.

4. Faça clique em Instalar e siga as instruções apresentadas no ecrã.

5. Quando aparecer o seguinte ecrã, ligue o Stylus CX e aguarde até que o ecrã desapareça. Siga as instruções apresentadas no ecrã. Tenha em atenção que é necessário efectuar várias operações para instalar o EPSON Smart Panel.

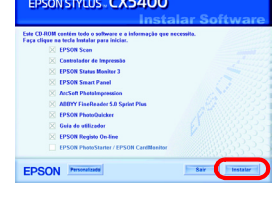

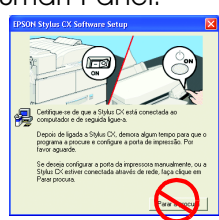

6. Faça clique em Sair ou Reiniciar Agora no último ecrã que aparece e, em seguida, retire o CD-ROM.

Se estiver a utilizar o Windows, pode começar a digitalizar e a imprimir. Para obter informações, consulte a secção "Funções" ou "Obter Mais Informações"

Se estiver a utilizar o Macintosh, consulte a secção apresentada em seguida para saber como configurar o Stylus CX como uma impressora.

1. Abra o Selector de Recursos no menu da maçã.

 Seleccione CX5400 e a porta USB que está a utilizar; em seguida, seleccione Selector de Recursos.

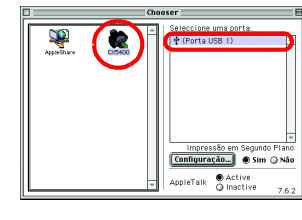

### Configurar a impressora para Mac OS X

1. Abra a pasta de aplicações 🕖 no disco e, em seguida, abra a pasta Utilitários 📁. Em seguida, faça clique duas vezes em Centro de Impressão 🚔 2. Faça clique em Adicionar Impressora na caixa de diálogo da lista de

3. Seleccione USB EPSON, faça clique em CX5400(USB) e, em seguida, seleccione Tudo no menu emergente Configurar Página. Por fim, faça clique em Adicionar.

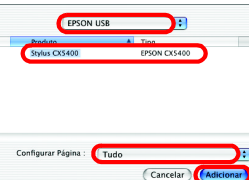

# Funções

### Utilizar o Modo de Cópia

Este produto disponibiliza uma grande variedade de opcões de cópia. Pode seleccionar de entre vários formatos e utilizar vários tipos de papel diferentes.

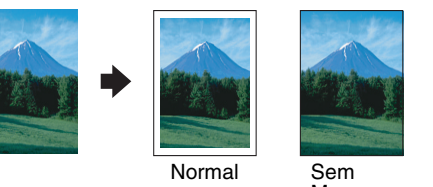

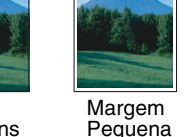

Pode efectuar cópias em vários formatos ou tipos de Normal folhas soltas com uma margem de 3mm em todas as extremidades do papel.

Sem Margens Pode efectuar cópias que ocupem toda a folha de papel (incluindo a área de margem)

Margem Pequena Pode efectuar cópias com uma margem de 1,5 mm

em todas as extremidades do papel.

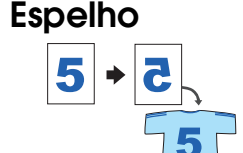

Pode criar uma imagem exactamente igual à original em Papel de Transferência (imagem rodada da direita para a esquerda).

### Repetição

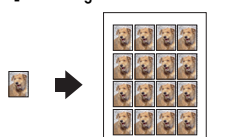

Pode criar várias cópias de uma imagem numa única folha de papel

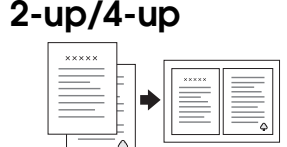

Pode inserir duas ou quatro páginas de imagens originais numa única folha de papel.

Para mais informações sobre como utilizar as funções de cópia, consulte o guia de cópia.

#### Imprimir

Pode imprimir dados e criar fotografias, postais e posters a partir do computador.

Para utilizar esta função, tem de ligar um computador com o software da impressora EPSON instalado. Para saber como instalar o software da

impressora EPSON, consulte a secção "Instalar o Software" neste guia.

#### Digitalizar

Pode digitalizar documentos, fotografias e outros materiais para um formato electrónico para o computador e, em seguida, utilizar as imagens digitalizadas em projectos pessoais e profissionais.

Para utilizar funções de digitalização, tem de ligar um computador com o EPSON Scan e o EPSON Smart Panel instalados. Para saber como instalar o EPSON Scan e o EPSON Smart Panel, consulte a secção "Instalar o Software" neste guia.

#### **EPSON Smart Panel**

É o centro de controlo do STYLUS CX. Utilize-o para efectuar cópias, para imprimir, como correio electrónico, ou dispositivo de fax. Utilize-o ainda para OCR (reconhecimento óptico de caracteres).

### Obter Mais Informações

#### Começar a Utilizar o Stylus CX

| Conteúdo           | Descreve de uma forma breve como começar a utilizar este<br>produto em modo autónomo. Para obter mais informações<br>sobre as operações, consulte o guia de cópia.                                                                                           |
|--------------------|----------------------------------------------------------------------------------------------------|
| Guia de Cópia      |                                                                                                    |
| Conteúdo           | Explica como utilizar este produto como um dispositivo de cópia,<br>como substituir os tinteiros e como verificar o estado deste<br>produto. Apresenta também soluções para problemas e explica<br>como contactar o serviço de assistência a clientes EPSON. |
| Como aceder        | Faça clique duas vezes no ícone do guia de cópia do ESCX5400<br>no ambiente de trabalho ou aceda à pasta relativa à língua<br>existente no CD-ROM Multilingue e faça clique duas vezes - no<br>ícone do guia de cópia.                                       |
| Guia do Utilizador |                                                                                                    |
| Conteúdo           | Fornece informações básicas sobre como imprimir e digitalizar.<br>Fornece também conselhos para a resolução de problemas,<br>informações sobre manutenção, características técnicas e<br>informações sobre o serviço de assistência a clientes.              |
| Como aceder        | Faça clique duas vezes no ícone do guia do utilizador do<br>ESCX5400 no ambiente de trabalho.                                                                                                    |
| Ajuda Interactiva  |                                                                                                    |

#### Conteúdo Fornece informações pormenorizadas sobre o controlador da impressora e o EPSON Scan. Como acede Faça clique na tecla Ajuda na caixa de diálogo do controlador. Copyright© 2003 by SEIKO EPSON CORPORATION, Nagano, Japan Printed in XXXX

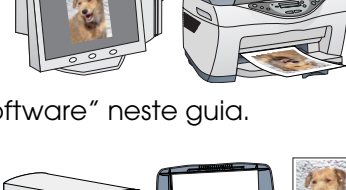

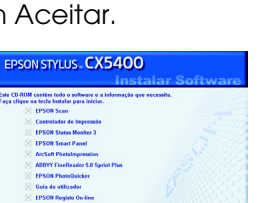

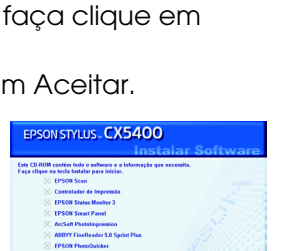